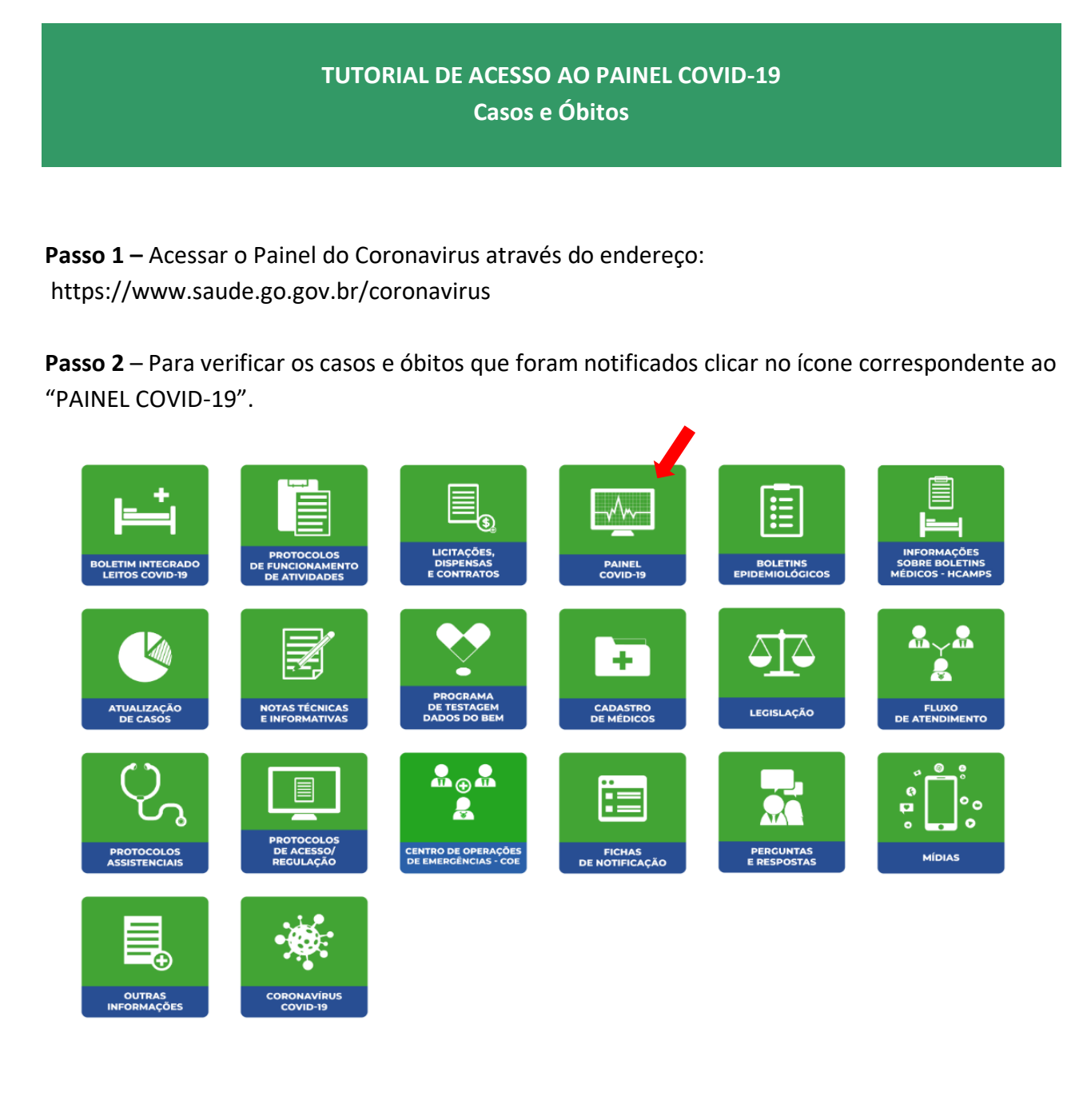

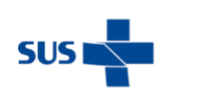

SES Secretaria de Estado da Saúde

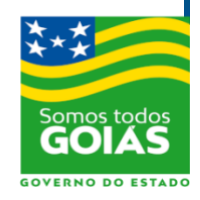

Passo 3 – Para ver as informações sobre os casos notificados, acessar o menu "Notificações" > "Casos"

Passo 4 – Para ver as informações sobre óbitos notificados, acessar o menu "Notificações" > "Óbitos"

Passo 5 – No menu "Selecione o modo do Mapa" escolha entre as opções de visualização:

- Municípios •
- Região de Saúde •
- Macro Região.

Passo 6 – É possível visualizar as informações no formato tabela, escolhendo a opção "Ver em Tabela".

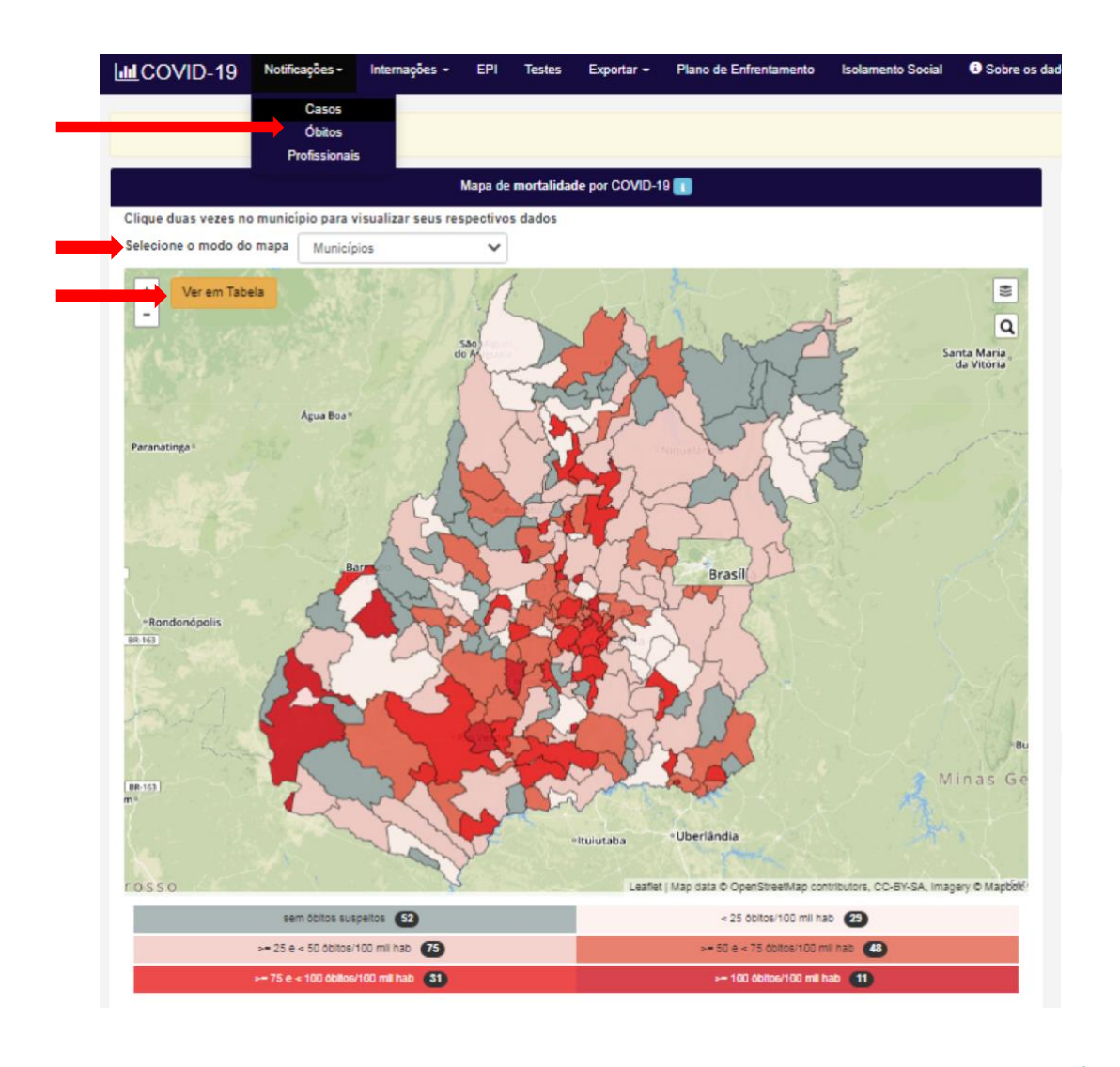

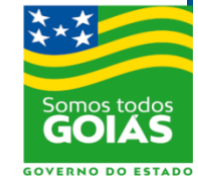

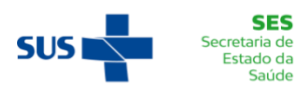

SES

Saúde

**Passo 7** – É possível interagir com o painel. Para visualizar mais informações, movimentar o mouse sobre o mapa e sobre os gráficos.

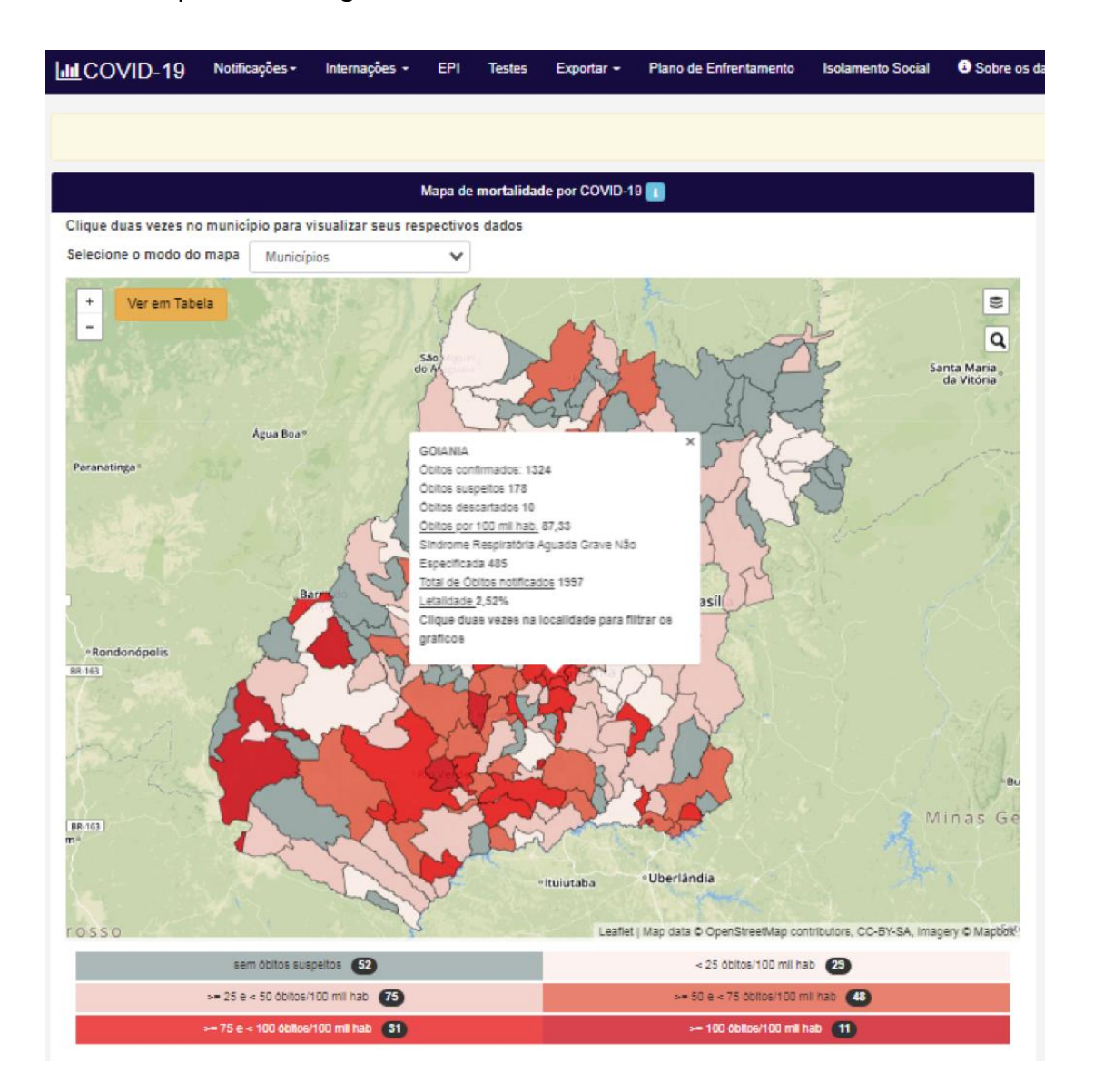

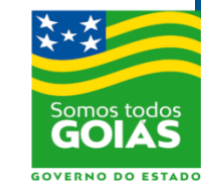

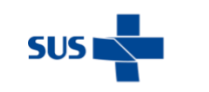

SES Secretaria de Estado da Saúde

**Passo 8** – Clicar duas vezes sobre um município para atualizar as informações e os gráficos conforme o município escolhido.

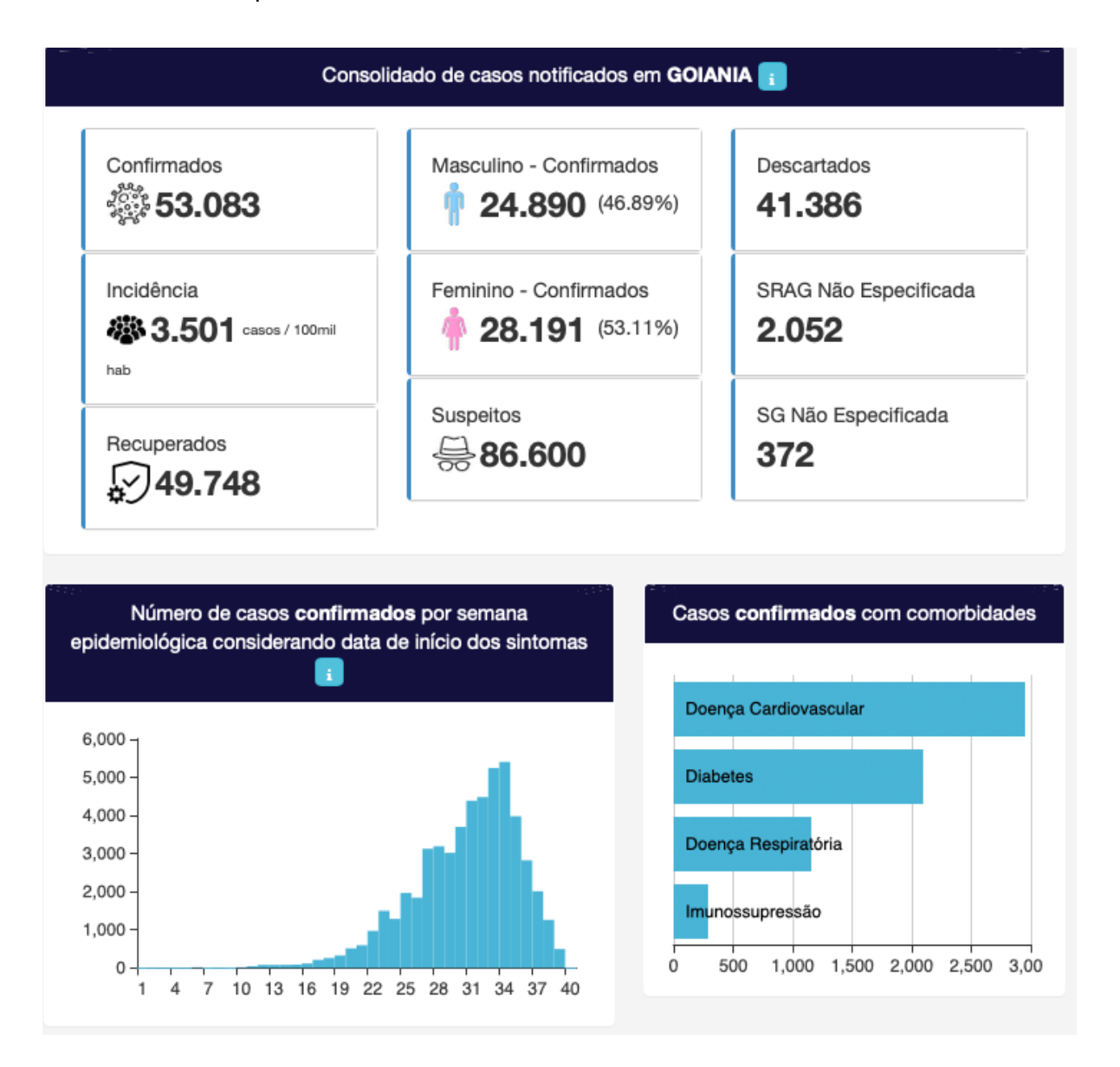

Passo 9 – É possível exportar informações através de um arquivo CSV. Clicar no menu "Exportar" e escolher entre as opções:

- Casos Confirmados
- Casos Óbitos Município
- Dados EPI
- Dados Internações Portaria 758-20MS
- Óbitos Confirmados
- Testes Covid

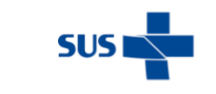

SES cretaria de Estado da Saúde

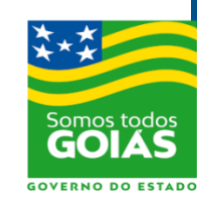